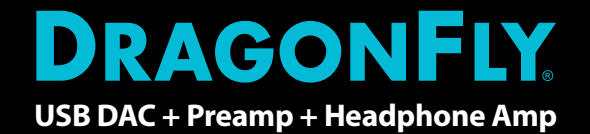

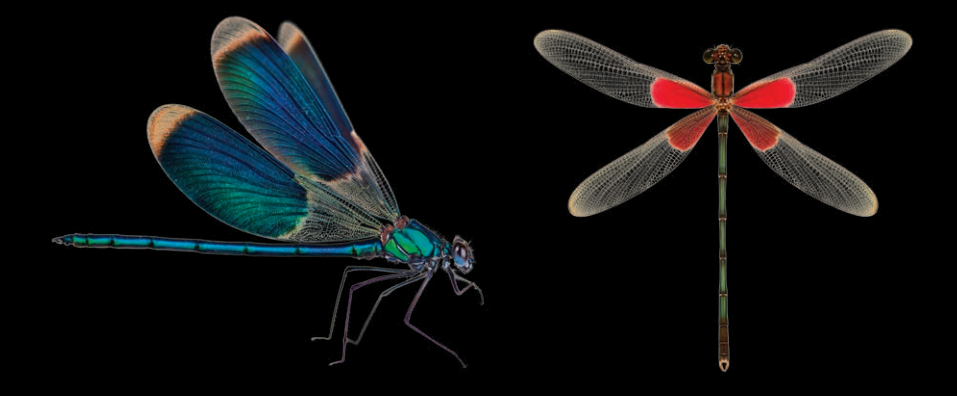

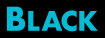

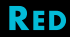

- **EN** Instructions in English are available at the link below.
- ES Las instrucciones de instalación en el español se encuentran disponibles en el enlace que se indica a continuación.
- **FR** Les instructions d'installation en français sont disponibles au lien suivant.
- DE Eine Anleitung in englischer Sprache ist unter dem unten stehenden Link verfügbar.
- NL Instructies in het Nederlands zijn beschikbaar via onderstaande link.
- ZH 安裝說明請詳見下列網址連結.
- JA 日本語 のインストールガイドは下記リンク先でご覧いただけます。
- K 한국어로 작성된 설치 지침은 아래 링크에서 볼 수 있습니다.
- RU Инструкции по установке на русском языке можно найти по ссылке ниже.
- III Le istruzioni per l'installazione in italiano sono disponibili nel link indicato in basso.
- PT Pode encontrar as instruções de instalação em português através do link em baixo.
- PL Instrukcja w języku polskim są dostępne w linku poniżej.
- SE Instruktioner på svenska finns på länken nedan.

https://www.audioquest.com/dacs/dragonfly

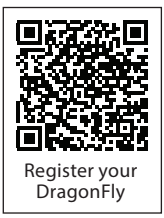

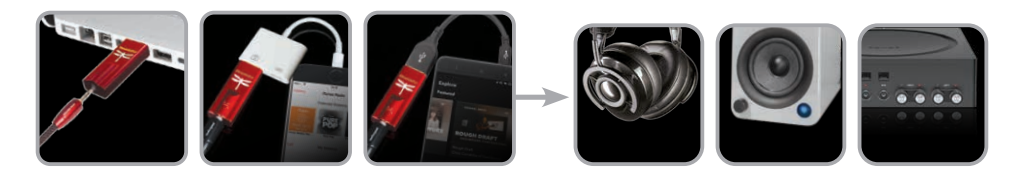

### 目次

| はじめに                            |
|---------------------------------|
| パッケージ内容/対応 OS/LED カラーコード        |
| 概要                              |
| DragonFly のセットアップ               |
| フォーマットの重要性                      |
| Apple OS での使用                   |
| Windows での使用                    |
| Apple モバイルデバイスでの使用              |
| Android デバイスでの使用                |
| Desktop Device Manager アプリケーション |
| より高度な DragonFly の使用方法           |

# AudioQuest DragonFly USB デジタル/アナログコンバーター

DragonFlyは、どんなコンピュータ、スマートフォン、タブレットで、クリーンでクリア、 自然な美しいサウンドを実現できるよう設計された、USB デジタル/アナログコンバー ター(DAC)です。DragonFlyは、解像度に関係なくあらゆるファイル形式に対応できる よう独自設計を施されています。そのままの状態でも、DragonFlyは 24-bit/96kHz の データをデコードできます。(より高いサンプルレートのファイルの場合、お使いのコ ンピュータあるいはモバイルデバイスは、搭載されている再生用ソフトウェアを使用し て、データを対応可能な解像度にリサンプリングします。詳細については、「フォーマ ットの重要性」を参照してください。)

現在のDragonFlyは、多数の大規模な改良を経て出来上がっています。最初の DragonFlyはマイクロ DACの市場に特化されていましたが、USB 出力が原因で、変換 対象がコンピュータに限定されました。音楽の楽しみ方が急速に進化するにつれ、音 楽を愛するユーザーはより携帯性が高く、Apple や Android のスマートフォンやタブ レットで安心して使えるバージョンを次第に求めるようになりました。

マイクロコントローラとアナログ半導体の大手プロバイダーである Microchip®と緊密に連携し、AudioQuest と DragonFly の設計者 Gordon Rankinは、新しい高性能なクラスの USB マイクロコントローラを実装できる最新のソフトウェアを開発しま

した。消費電力を抑えて電源ノイズを極限まで削減したことで、 Microchi® のマイ クロコントローラは、どのビットレートやサンプルレートであろうとも、これまでに ないレベルの効率と信号対雑音比を実現します。このコラボレーションの最初の成 果として、非常に高い評価を得た DragonFly Black と Red が誕生しました。この種 の製品としては、 Apple や Android のモバイルデバイスとの互換性を初めて提供 しています。

それ以降、DAC チップが著しい進歩を遂げ、数々の受賞歴を誇る当社の DragonFly Red さえ超越するパフォーマンスを提供できるようになりました。そのような背景を 元に、DragonFly Cobalt は開発されました。現在の最先端を行くCobalt は、世界 中の音楽を愛するユーザーが DragonFly ファミリーから期待するようになった、あ りのままに美しく魅惑的なサウンドを響かせ、余計なざわつきや歪を剥ぎ取ります。

すべてのDragonFlyは、Gordon Rankin の monoClock<sup>®</sup> テクノロジーと、StreamLength<sup>®</sup> 非同期 USB コード\*を使用しています。monoClock<sup>®</sup> テクノロジーは、DAC チップが生 成した超低ジッターのクロック1つでヘッドフォンアンプとマイクロコントローラの全 機能を駆動します。たった1つの超低ジッタークロックで、DragonFly は複数のクロッ クを用いる DAC よりも高い解像度と鮮明度を生み出せます。 StreamLength<sup>®</sup> 非同期 USB コードは、DAC チップへのオーディオサンプルの転送 を改善させます。ジッターやを電源負荷を軽減し、パケットエラーを最小限に留め て世界有数のオーディオ再生機能を実現しています。当社の DAC と USB ホスト モードに準拠したすべてのコンピューターデバイスとの間で、安定した接続を(USB Organization に準拠した方式で)お届けします。StreamLength<sup>®</sup> は USB Audio Class (UAC)に使用できるので、別途ドライバーを用意する必要はありません。

(monoClock<sup>®</sup>と StreamLength<sup>®</sup>は、Wavelength Audio, Itd. の登録商標です。)

さらに、 DragonFly はソフトウェアをアップグレードできます。急速に変化する今日 のデジタル世界では、長寿命のハイファイコンポーネントは、どの価格帯であろうと もますます希少になりつつあります。AudioQuest では、最新のデジタル機器はテク ノロジーの発展に伴って進化し、音楽を長年にわたって楽しめる存在でなければな らないと考えています。無料の Desktop Device Manager (デスクトップデバイスマ ネージャ)アプリケーションを使用すれば、ソフトウェアのバージョンが更新された場 合に、数回クリックするだけで DragonFly を追加費用なしでアップグレードできます。

最新のDragonFlyニュースをチェックするには、お使いの製品を https://www. audioquest.com/warranty/register にてご登録ください。

#### AudioQuest

### パッケージ内容

- DragonFly 非同期 USB DAC
- トラベルポーチ
- フライトマニュアル

### 対応 OS

- Apple OS 10.6.8 とそれ以降
- Apple iOS 5 とそれ以降
- Microsoft Windows 7–10
- Android 4.1 とそれ以降
- Linux 対応(サポートは提供されません)

### 再生ステータス/対応サンプルレート(LEDカラーコード)

**赤:**スタンバイ 緑:44.1kHz 青:48kHz 橙:88.2kHz 赤紫:96kHz 紫:MQA

注: DragonFlyは MQA のレンダリング機能のみ搭載しているため、MQA ファイルを展開す るには専用ソフトウェアを使用する必要があります。MQA の機能については、お使いの再 生デバイスおよび音楽再生アプリのユーザーマニュアルをご覧ください。

TidalミュージックプレーヤーでMQAファイルを再生する方法については、 https://www.audioquest.com/page/aq-digitalupdates.html をご覧ください。

\* MQA と DragonFly に関する詳細は、 https://www.audioquest.com/page/aq-dragonfly-series-faq.html#!/mqa をご覧ください。

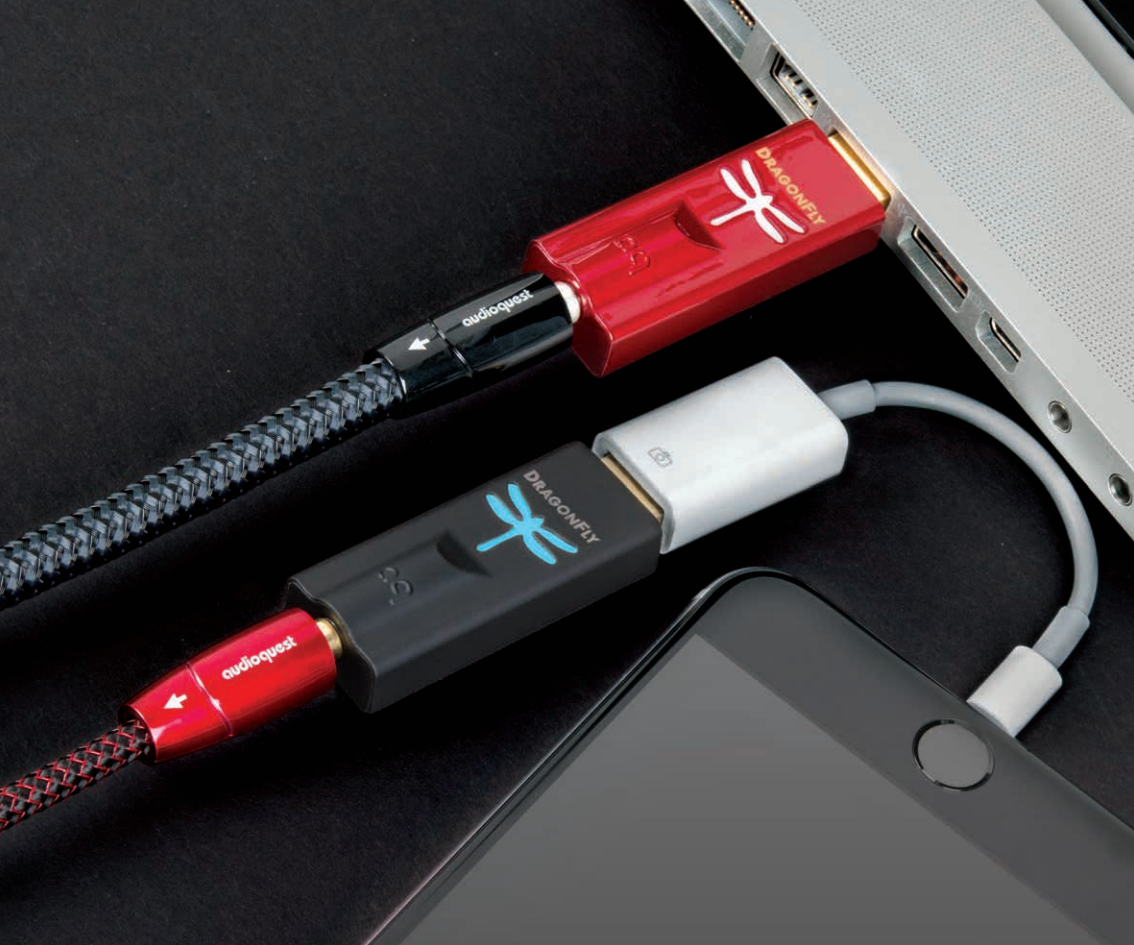

### 概要: DragonFlys Black, Red

| モデル        | Black                           | Red                                    |
|------------|---------------------------------|----------------------------------------|
| 塗装仕上げ      | Black ソフトタッチ                    | Red オートモーティブ                           |
| 出力         | 1.2 ボルト、ほぼすべての<br>ヘッドフォンを駆動     | 2.1 ボルト、低効率モデル<br>を含むすべてのヘッドフォ<br>ンを駆動 |
| マイクロコントローラ | マイクロチップ PIC32MX                 | マイクロチップ PIC32MX                        |
| DACチップ     | ESS 9010、最小位相の高速<br>ロールオフフィルタ搭載 | ESS 9016、最小位相の高速<br>ロールオフフィルタ搭載        |
| ヘッドフォンアンプ  | Texas Instruments TPA6130       | ESS 9601                               |
| ボリューム調整    | アナログ                            | 64 ビット、ビットパーフェク<br>トデジタル               |

### DragonFly のセットアップ

DragonFlyは、Android、Apple、Microsoft Windows 10 などの主なデスクトップ、モ バイルデバイス、OS でお使いいただけます。これらのシステムを使うための追加 ドライバは必要ありません。

注: DragonFly Blackは、64ステップの高性能アナログボリューム調整機能が搭載されています。DragonFly Red と Cobaltは、DAC チップ自体の内部にビットパーフェクトなデジタルボリューム調整機能が搭載されています。この最先端技術は、原音に忠実な再生、ダイナミックコントラスト、および信号対ノイズ比を最高レベルで実現できます。どの DragonFly バージョンであれ、PCまたはモバイルデバイスに接続し、ホストのシステムボリューム調整を使用して、プロキシ経由でDragonFlyのオンボードボリュームを制御できます。

### フォーマットの重要性

CDのサンプリング周波数は44.1kHzです。圧縮済のMP3やAACなどの音楽ファイルやオーディオストリームは、通常は3種類の異なる音質レベル (128kbps、256kbps、320kbps)のどれかでエンコードされ、大半は44.1kHzファイル として再構築されます。同様に、Apple LosslessまたはFLACファイルとしてリッピング される大半の音楽ダウンロードやCDは44.1kHzで再構成されます。このような理由 から、お使いのコンピュータが44.1kHzのサンプリングレートを出力するよう設定す れば、DragonFlyは最高の性能を発揮しやすくなります。.ただし、ファイルの解像度 がそれよりも高い場合、こうしたファイルの利点を最大限に活用するために、高いサ ンプルレートを正しく選択することが重要です。DragonFlyの上限である96kHzを超 えるサンプリングレートで最高のパフォーマンスを出すには、本来の解像度と数学 的に合致するレートでファイルを再生する必要があります。例えば、192kHzのファイ ルは96kHzで再生しなければなりません(すなわち、2 x 96000.0 = 192000.0)。

DragonFlyのサンプルレートを自動的にファイルのサンプルレートに設定するア プリケーション(Roon、BitPerfect、Foobar、JRiver、Audirvana、Decibel、Amarra)が 数多く存在しており、サンプルレートを手動で設定する必要がありません。

# Apple OS10.6.8 とそれ以降での使用

DragonFlyは、Mac OS X バージョン 10.6.8 とそれ以降に対応しています。OS X メニューは、以下に示すスクリーンショットとは多少異なる場合があります。OS X の提供 期間中に一部が変更される場合がありますが、機能は変わりありません。

#### USB のセットアップ

「システム環境設定」を使用し、警告音やサウンド効果はコンピュータのスピーカーを使用したまま、オーディオはDragonFlyへ転送します:

- DragonFlyをコンピュータのUSBポートに挿入します。
- 2. DockまたはApple®のドロップダウン メニュー (左上)から「システム設 定」を開きます。
- 「サウンド」アイコンをクリックします。
- 4. サウンドパネルで「出力」 タブをク リックします。DragonFlyを選択し ます。
- 5. サウンドパネルの「サウンド効果」 タブをクリックします。

|                                                                                                    | Sound                                                                                                  | Q Siller                                     |   |
|----------------------------------------------------------------------------------------------------|----------------------------------------------------------------------------------------------------|----------------------------------------------|---|
|                                                                                                    | Sound Effects Output                                                                                   | Input                                        |   |
| Select a device for sound                                                                                     | l output:                                                                                              |                                              |   |
| Name                                                                                                    | Туре                                                                                                   |                                              |   |
| Internal Speakers<br>Channel D RAD                                                                            | Built                                                                                                  | t-in                                         |   |
| AudioQuest DragonFly Re                                                                                       | d v1.0 4 USE                                                                                           | ·                                            |   |
|                                                                                                    |                                                                                                    |                                              |   |
| Settings for the selected d                                                                                   | evice:                                                                                                 |                                              |   |
|                                                                                                    |                                                                                                    | <b>.</b>                                     |   |
| 0.0 K 5 III                                                                                                   | Sound                                                                                                  | Q Bearch                                     | ( |
| •                                                                                                    |                                                                                                    |                                              |   |
|                                                                                                    | Sound Effects Output                                                                                   | Input                                        |   |
| •                                                                                                    |                                                                                                    |                                              |   |
| Select an alert sound:                                                                                        |                                                                                                    |                                              |   |
| Select an alert sound:                                                                                        | Ту                                                                                                    | pe                                           |   |
| Select an alert sound:<br>Name<br>Basso                                                                       | Ту                                                                                                    | pe<br>uilt-in                                |   |
| Select an alert sound:<br>Name<br>Basso<br>Blow                                                               | Ty<br>Bi<br>Bi                                                                                         | pe<br>ulit-in<br>ulit-in                     | 1 |
| Select an alert sound:<br>Name<br>Basso<br>Blow<br>Bottle                                                     | ту<br>Ві<br>В                                                                                          | pe<br>ulit-in<br>ulit-in<br>ulit-in          |   |
| Select an alert sound:<br>Name<br>Basso<br>Blow<br>Bottle<br>Frog                                             | Ty<br>Bi<br>Bi<br>Selected sound output dev                                                            | pe<br>uilt-in<br>uilt-in<br>uilt-in          |   |
| Select an alert sound:<br>Name<br>Basso<br>Blow<br>Bottle<br>Frog<br>Play sound effects throug                | Ty<br>Bi<br>Bi<br>Selected sound output dev<br>fi ✓ Internal Speakers<br>AudioQuest DragonFly Red      | pe<br>ult-in<br>ult-in<br>uit-in<br>ice      |   |
| Belect an alert sound:<br>Name<br>Basso<br>Blow<br>Bottle<br>Frog<br>Play sound effects throug<br>Alert volum | Ty<br>B<br>B<br>Selected sound output dev<br>pt ✓ Internal Speakers 6<br>AudioQuest DragonFly Red<br>e | pe<br>ulti-in<br>ulti-in<br>ulti-in<br>vit.0 |   |

- 6. 「使用するサウンド効果」メニューで「内蔵スピーカー」を選択します。
- 7. 画面を閉じます。
- 8. USB Type-Cポートのみが装備されているMacBookやMacBook ProにDragonFlyを 接続する場合は、USB A-Cアダプタ (別売り)の使用が推奨されます:

コンピュータのオーディオがDragonFlyで再生されるよう、オーディオ MIDIセットアップを調整します:

- 1. 「アプリケーション」フォルダを開き、次に「ユーティリティ」フォルダを開きます。
- ユーティリティフォルダで、「オーディオMIDIセットアップ」をダブルクリックして 開きます。
- 「オーディオデバイス」パネルで、 「AudioQuest DragonFly」を選択し ます。
- 「このデバイスをサウンド出力に使用する」を選択します。
- 5. 「フォーマット」ドロップダウンメニ ューを使用して、サンプルレートを 選択します - ほとんどのユーザー に最適な選択は44.1kHzです。 (「フォーマットの重要性」を参照し てください。)

|       | 0                                                                                                    |                                     | Audio Devices                                            |                |           |    |
|-------|----------------------------------------------------------------------------------------------------|-------------------------------------|----------------------------------------------------------|----------------|-----------|----|
| -<br> | AirPlay<br>Dir Z and<br>Built-In Microphone<br>2 m/0 and<br>Built-In Output<br>Dir Z and<br>Channel D PAD<br>2 m/2 and | ↓<br>¥<br>Y Red v                   | AudioCluest Dregon Fly Red v1.0<br>Clock source: Default | Value<br>0.473 | d3<br>-29 | 2  |
| +     | Configure device.<br>Configure speaker<br>Use this device<br>O Use this device<br>Pay ofers and                        | ili<br>8<br>a for sou<br>a for sour |                                                          | Configure      | Speake    | ra |

## Windows 7~10での使用

USBのセットアップ

「コントロールパネル」で「サウンド」の設定を使用して、警告音やサウンド効果 はコンピュータのスピーカを使用したまま、オーディオはDragonFlyに転送します。

- DragonFlyをコンピュータのUSBポート に挿入します。
- Windows 10 デスクトップの左上にあるCortana検索バーで、「コントロールパネル」と入力し、Enterキーを叩くとコントロールパネルが開きます。
- 「ハードウェアとサウンド」パネルを開きます。
- 4.「サウンド」を選択します。
- 5. USBの場合: AudioQuest DragonFlyが 「スピーカー」として追加されます。 これを「デフォルトのデバイス」に設 定してください。「スピーカー」を選択 します。
- その他のセットアップは、「プロパティ」ボタンをクリックして行えます。

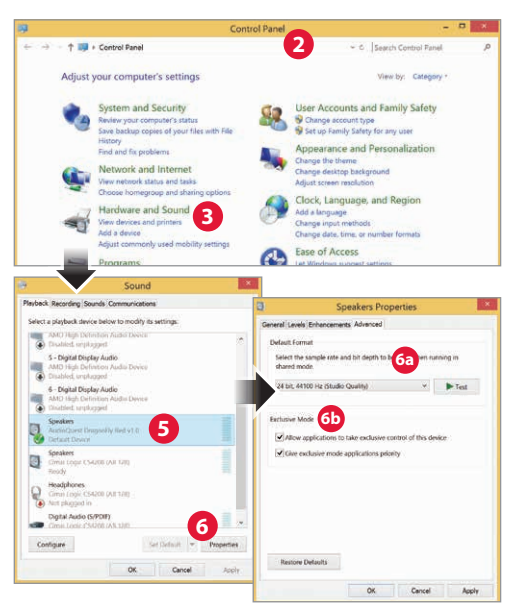

- a. 「詳細」タブをクリックします。ドロップダウンメニューを使用して、サンプルレート を選択します。ほとんどのユーザーは24ビット/44.1kHzとなるはずです。(「フォーマ ットの重要性」を参照してください。)
- b. 「排他的モード」で両方のオプションをチェックして、「OK」をクリックします。
- 7. USB-Cポートを使ってDragonFlyをWindowsコンピュータに接続するには、当社の DragonTail USB A-to-Cアダプタをお勧めします(別売りです)。

# Appleモバイルデバイスでの使用

DragonFlyは、Appleのモバイル携帯デバイス(iOS 5とそれ以降)で動作します。 DragonFlyをiPhoneまたはレガシーiPadに接続して音楽を再生するには、Apple Lightning-USBカメラアダプタが必要です。

**注:** 当社のテストでは、AppleのLightning-USB 3カメラアダプタ(充電ポート付き) は、Appleの安価なLightning-USBカメラアダプタよりもサウンドが優れ信頼性が高い ことが示されており、再生中も充電できます。詳細については、*http://www.apple.com/ shop/product/MK0W2AM/A/lightning-to-usb-3-camera-adapter*をご覧ください

- 1. カメラアダプタをAppleモバイルデバイスに接続します。
- 2. DragonFlyをカメラアダプタのUSBポートに接続します。
- 3. モバイルデバイスの音量を少なくとも50%に下げます。
- 4. 所望の音楽/メディアアプリを開き、曲やストリームを選択します。
- 5. 音量を快適なレベルに調整します。

# Androidデバイスでの使用

Jelly Bean OS (4.1またはそれ以降)を実行するAndroidデバイスはUSBオーディオ 出力をサポートし、DragonFlyにはAndroidデバイスでの使用に最適化された最新 のファームウェアがプリロードされています。

注: DragonFlyへの出力が足りない場合には、次の方法で調整できます:

AndroidはUSBオーディオ出力に対応していますが、USBオーディオクラスの仕様 に完全に準拠していないハードウェアメーカーも未だ存在します。このような場 合は、USB Audio Player Proアプリケーション (UAPP、現在7.99ドル) のご使用をお 勧めします。

https://play.google.com/store/apps/details?id=com.extreamsd.usbaudioplayerpro.

UAPPには、USB OrganizationのUSBオーディオホストモードクラスの仕様に準拠し た独自のUSBオーディオデバイスドライバが搭載されています。さらに、さまざまな オーディオ形式と互換性があり、Androidの内蔵メモリおよび挿入されたSDカード 内の両方の音楽を管理します。このアプリケーションは、Wi-Fiネットワークに接続 されたスマートフォンを使用して、DLNAサーバー/ライブラリを検索して接続する こともできます。USB Audio Player PRO Version 5はGoogle Music、Tidal (Tidal Masters を含む)、Qobuz、および Shoutcastに対応するようになり、MQA Core Decoderが1 つ含まれています。これはMQAストリームを44.1/48kHzから 88.2/96kHz に展開で き、それ以上のサンプルレートのファイルを展開したい場合はDragonFlyと組み合 わせることができます。

このソリューションに満足できない場合は、DragonFlyを販売店に返品し、購入価格の払い戻しを受けることができます。

### お使いのAndroidデバイスをDragonFlyに接続する:

- Androidデバイスは「OTG」(On the Go)と呼ばれるUSBフォーマットを使用します。OTGのUSBポートには、専用の5ピンUSB Micro 4ピンUSB A(メス)アダプ タが必要です。Androidデバイスおよび/またはUSBケーブルをDACに接続するには、OTGアダプタを使用する必要があります。https://www.audioquest.com/ accessories/usb-extension/dragontail-micro-extender を参照してください。
- お使いのAndroidデバイスに適したケーブルを選択します。AudioQuest は、Androidデバイス(USB Micro、USB Miniなど)に適したコネクタを備えた、 多彩な高性能USBケーブルを提供しています。詳細については、*https://www. audioquest.com/cables/digital-cables*のUSBケーブルのセクションを参照してく ださい。まれに、USB経由でオーディオを送信するために独自の接続やアダプタ が必要になる場合があります。(デバイスのユーザーマニュアルを参照するか、 メーカーのウェブサイトを参照してください。)USB-Cポートを搭載する多くの Android デバイスへDragonFlyを接続する場合は、当社のDragonTail USB-A to USB-Cアダプタをお勧めします(別売りです)。
- 3. Androidデバイスの音量を少なくとも50 に下げます。
- 4. 所望の音楽/メディアアプリを開き、曲やストリームを選択します。
- 5. 音量を快適なレベルに調整します。

#### Desktop Device Manager アプリケーション

Mac OSおよびWindows 7、8.1、10に対応

AudioQuest Desktop Device Managerアプリケーションでは、DragonFlyのシリアル 番号とソフトウェアバージョンを識別し、デバイスが最新であることを確認できます。

AudioQuest Desktop Device Managerアプリケーションをインストールする方法です:

- **1.** *Http://www.audioquest.com/page/aq-digitalupdates.html*から、お使いのOSで 使用可能な最新のデバイスマネージャをダウンロードします。
- インストーラアイコンをダブルクリックし、画面の指示に従ってインストールします。 アプリケーションのアイコンがデスクトップに表示されます。
- **3.** Device Manager アプリケーションを実行するには、アプリケーションのアイコンをダブルクリックします。
- 4. DragonFlyデバイスをコンピュータに 接続するよう促すウィンドウが表示 されます。これを実行すると、さまざ まな設定用のタブとコントロール機 能を含む新しいウィンドウが表示さ れます。
- 5. Device Manager アプリケーションは、 使用可能なソフトウェアアップデート を自動的に確認します。または、「更 新の確認」ボタンをクリックするとい つでも手動で確認できます。更新が

| 0.0           | Device Manager                                     |
|---------------|----------------------------------------------------|
| My DragonFly  | DragonFly Rec<br>QUCIOQUES                         |
|               | Updates                                            |
| Ste           | 1. Click to check for available updates            |
|               | 5 Check for Updates                                |
|               | Current Version: 1.01                              |
|               | Latest Version Available: 1.02                     |
| Step 2. Press | install the latest firmware on your DragonFly Red  |
|               | Update Now                                         |
| PLEASE Do no  | disconnect DragonFly Red during the update process |
| Advanced      |                                                    |

利用可能な場合、「今すぐ更新」 ボタンが有効になります。 このボタンをクリックすると、更新プロセスが開始されます。

- 6. 更新プロセス中はDragonFlyとの接続を絶対に切断しないでください。DragonFlyが機能しなくなる可能性があります。何らかの理由で更新中にDragonFlyが切断された場合、または更新プロセス中にコンピュータが予期せずシャットダウンされた場合、DragonFlyが使用できなくなる可能性があります。
- 7. 更新が完了すると、Device Managerアプリケーションに次のメッセージが表示 されます:*更新が完了しました。デバイスを安全に取り外せます。*
- 8. 更新を確認し、および/または必要な変更を加えたら、DragonFlyを切断し、Device Managerアプリケーションを終了します。これでDragonFlyを使用する準備が整います。

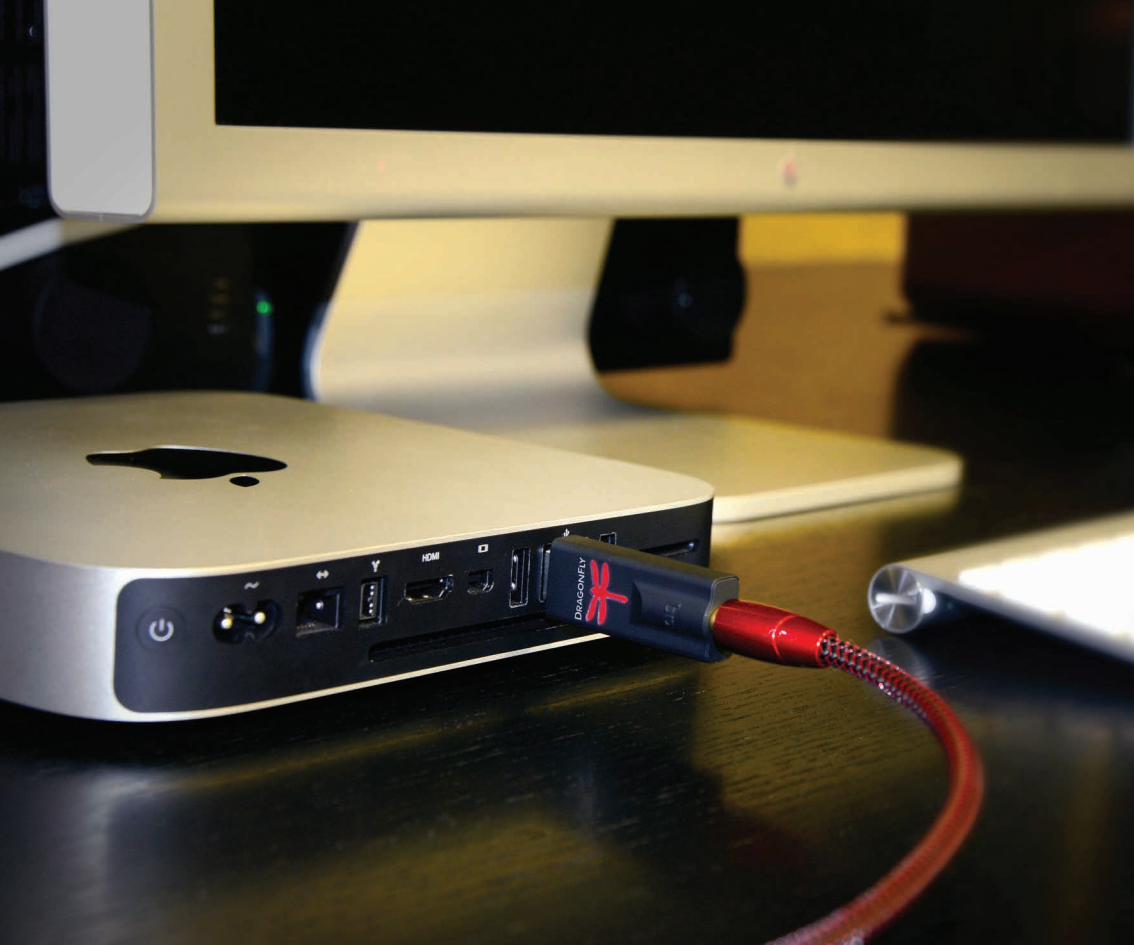

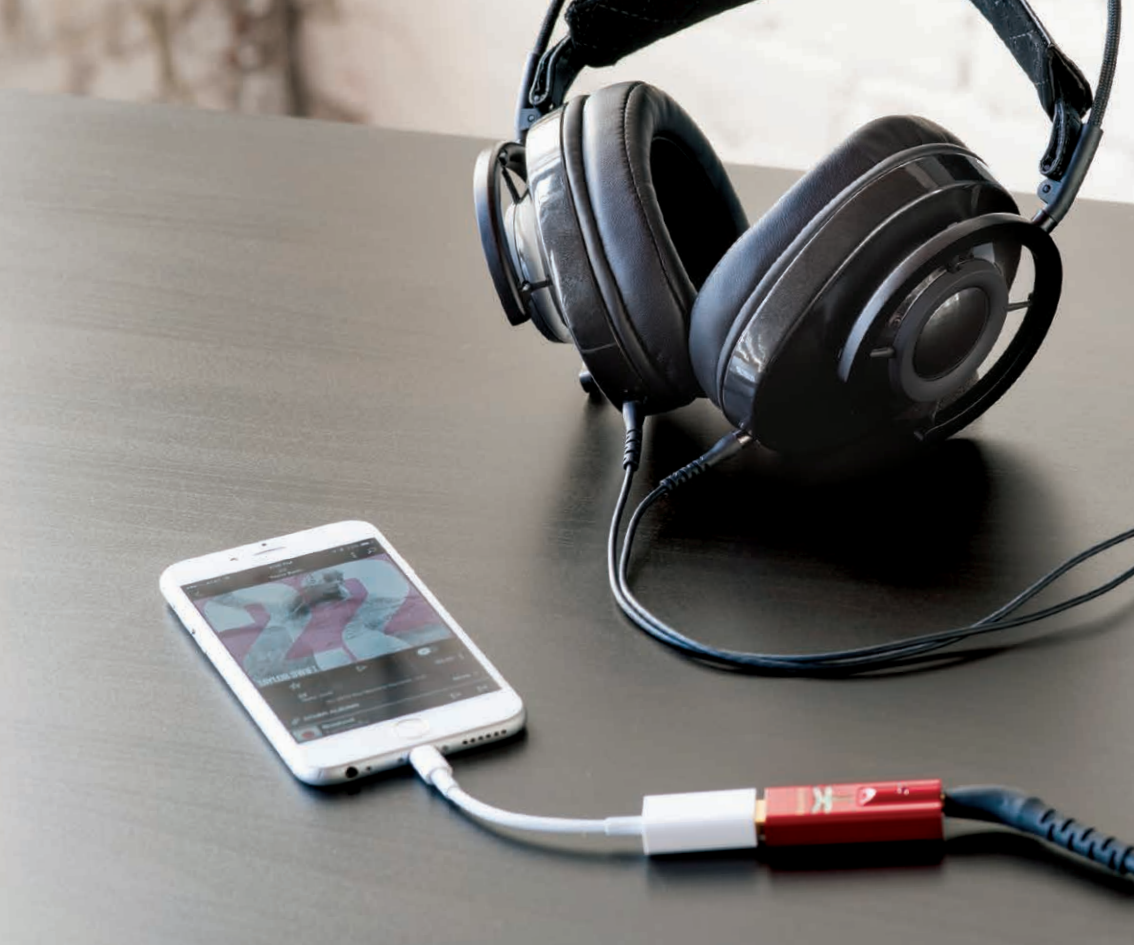

### より高度なDragonFlyの使用方法

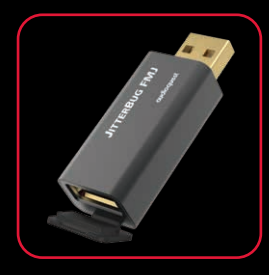

#### JitterBug FMJ USBフィルタ

受賞歴を持つオリジナルのJitterBugと比較すると、新しいFMJはノイズ 消散を改善させた改良型のシールドと、一体型のノイズストッパーキャ ップを追加しており、高周波ノイズが繊細な音声信号に干渉すること を防止する機能が強化されています。当社は、DragonFly Blackおよび Redと直列あるいは並列で、JitterBug FMJを使用されることをお勧めし ます。DragonFly Cobaltでは、JitterBug FMJを直列接続することを強く お勧めいたします。その理由は、Cobaltは JitterBugのフィルタリング機 能を一部搭載しており、使用するデバイスに応じて効果が異なる場合 があるからです。Cobaltを使用する際、JitterBug FMJを別の USBポート に(並列で)追加して、コンピュータ、カーステレオ、その他のハードウェ アからのデジタルオーディオを最適化することも可能です。効果は様 々です。いろいろな接続をお試しください。

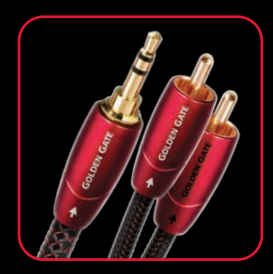

#### Bridges & Falls アナログケーブル

デバイスを正確に接続すること、および用途と希望に合うパフォーマ ンスを発揮するケーブルを見つけることは、面倒であってはなりませ ん。Bridges & Falls社のケーブルは、コンポーネントが以前よりも多く の接続方法に対応する必要がある現状に対応したケーブルです。シ ングルエンドのステレオケーブルを1個のジャケットにまとめて効率 を最大限に高めています。適切なBridges & Fallsケーブルを使用すれ ば、DragonFlyをパワードスピーカーや高性能オーディオシステムー式 に接続できます。AudioQuest は 3.5mm、RCA、DINなど様々な最新コネ クタの総合的なラインアップを提供しています。

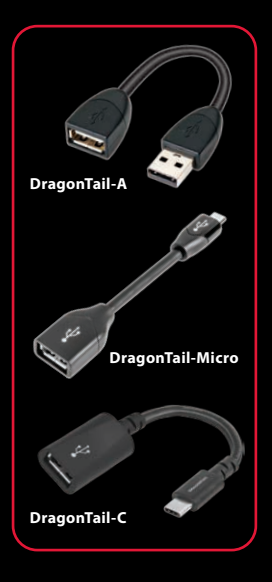

### DragonTail USB延長ケーブル

DragonTailは、USBデバイス (DragonFlyやUSBメモリーなど)を使用中 のコンピュータポートの近辺へより簡単に、より安全に接続できるよ うにし、様々なスマートフォンへも簡単に接続できるUSB 延長ケーブ ルです。micro-USB/OTG - USB A、USB A (メス) - USB A (オ ス)、USB A (メス) - USB C (オス) など、デジタルインターフェー スに関係なく、当社は対象のデバイスやアプリケーションに合わせて DragonTailを設計します。

最も重要なことは、すべてのAudioQuest製品と同じく、DragonTail は歪みを抑え、パフォーマンスを最大限に高めるよう設計、製造され ていることです。当社のCarbon USBケーブルとデザイン要素を共 有するDragonTailは、重要なシングルペア配列を維持するために、 導体金属全体の5%を占める銀メッキ処理を施され、発泡ポリエチレ ン絶縁体をまとった半固体の導体を使用しています。さらに、すべての AudioQuestケーブルと同様に、DragonTailの信号送波導体は、低 ノイズ方向性を持たせるべく調整されており、より没入感のあるサウ ンドが生まれます。

USB Cのみに対応する多くのデバイスについては、当社が提供する最 新のDragonTail USB-A to USB-C アダプタをご使用いただくこと で、DragonFlyのメリットをお楽しみいただけます。

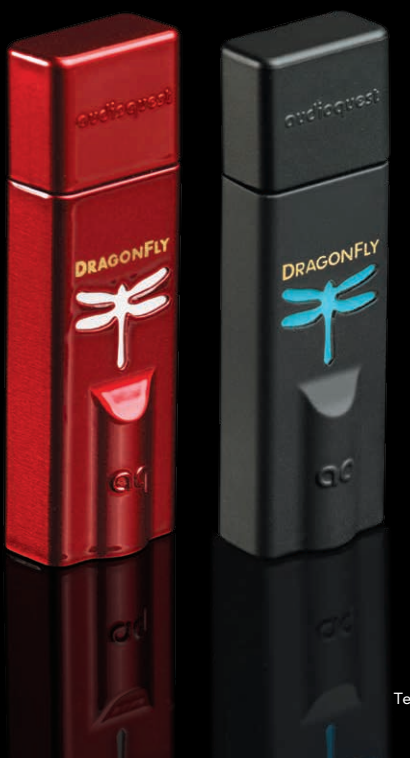

# **DRAGONFLY**

USB DAC + Preamp + Headphone Amp

©2022 AudioQuest 2621 White Road, Irvine CA 92614 USA Tel (US): 949.790.6000 Tel (EU): +31.165.54.1404 www.audioquest.com March 2022